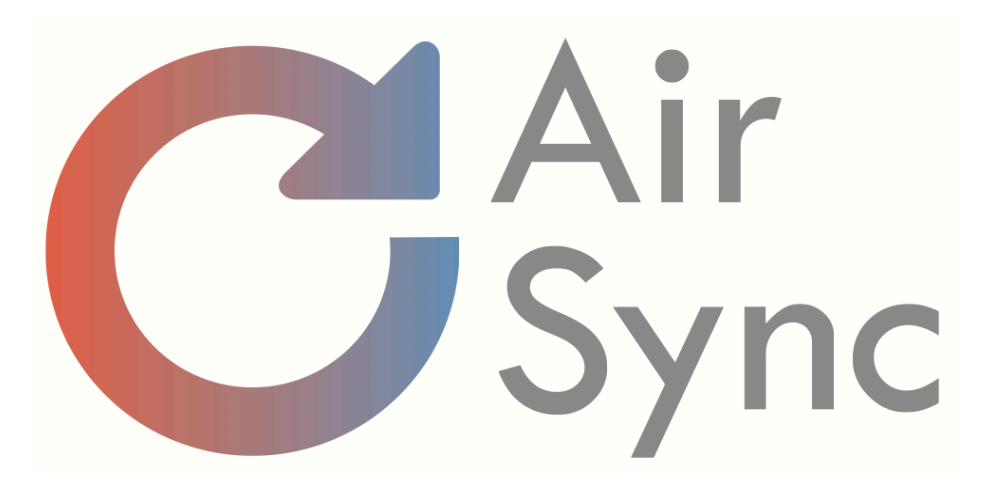

## App User's Guide

| 4: | <section-header></section-header>            |    |
|----|----------------------------------------------|----|
|    | Email                                        | U. |
|    | Password                                     | U. |
|    | Login                                        | U. |
|    | <u>Forgot Password?</u><br>Create an account |    |
|    |                                              |    |

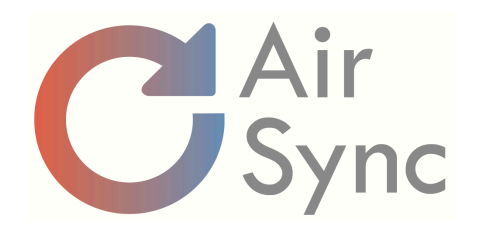

## Download

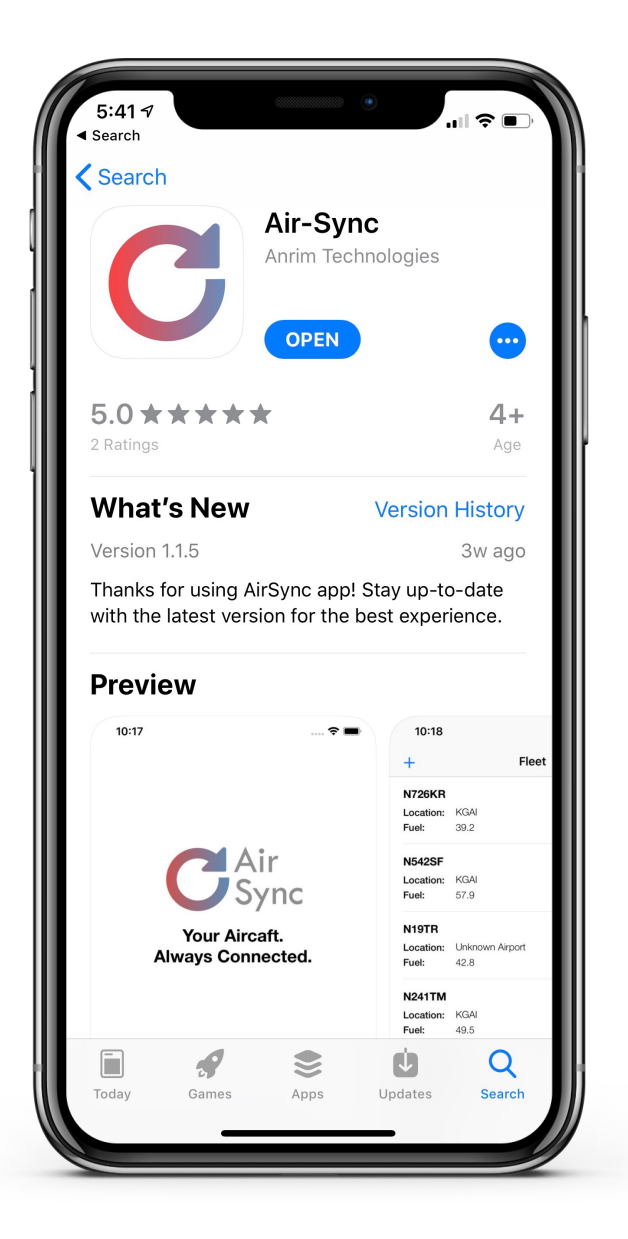

iPhone and iPad Search "air-sync" on Apple App Store www.air-sync.com/app

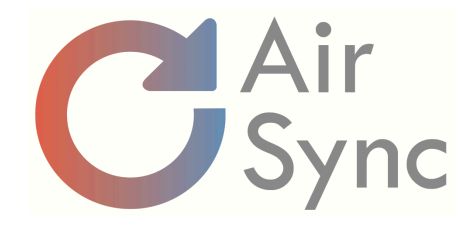

## 6:12 🔊 ...| 🌫 🔳 Search **K**Back Create Account First Name Last Name I have read and accept the <u>Terms of Service</u> Submit

For managed aircraft, after creating AirSync account, ask the aircraft operator to add the aircraft to your account

## Create AirSync User Account

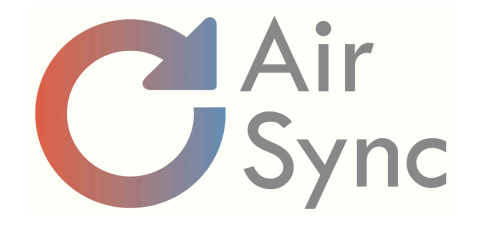

## **Current Aircraft location**

#### On Ground

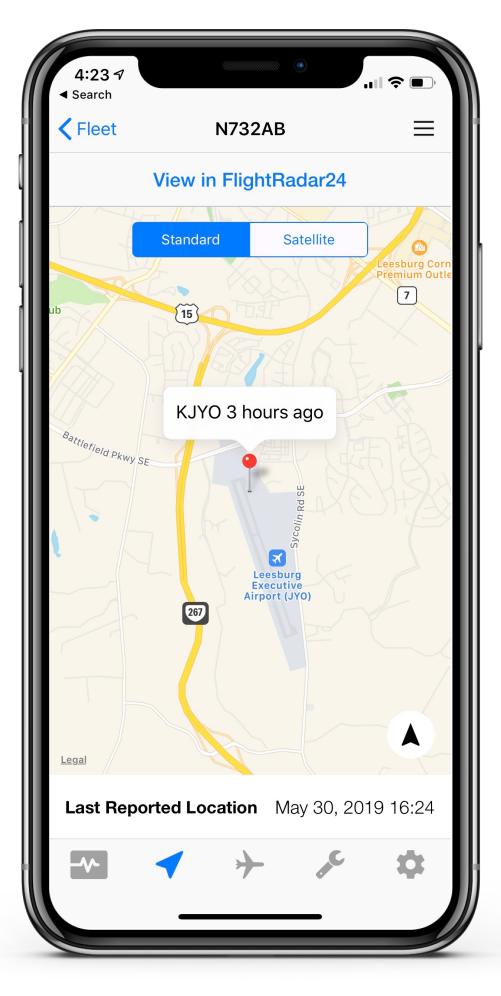

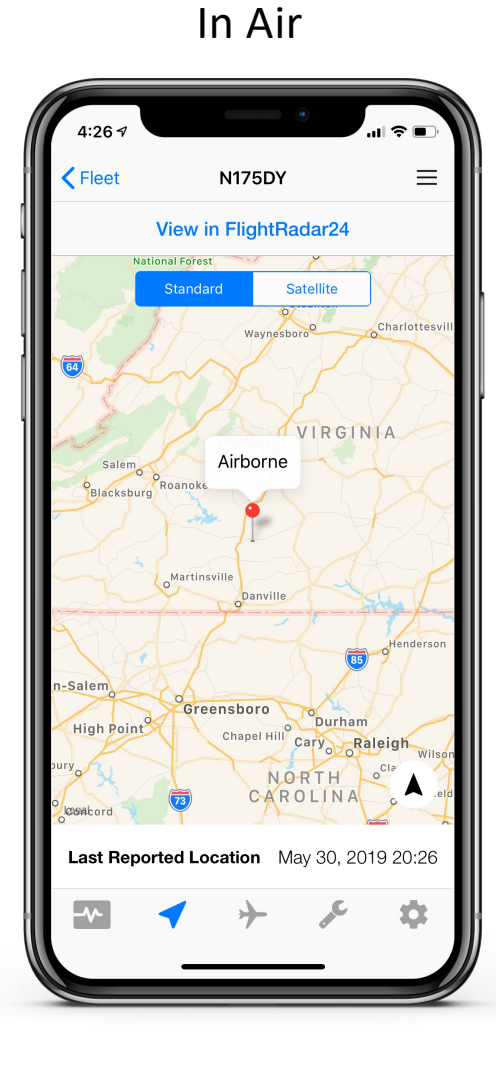

Link opens FlightRadar24 to see filed flight path

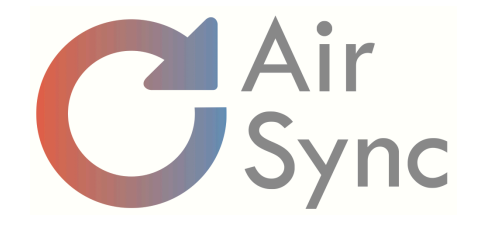

## **Current Aircraft Status and History**

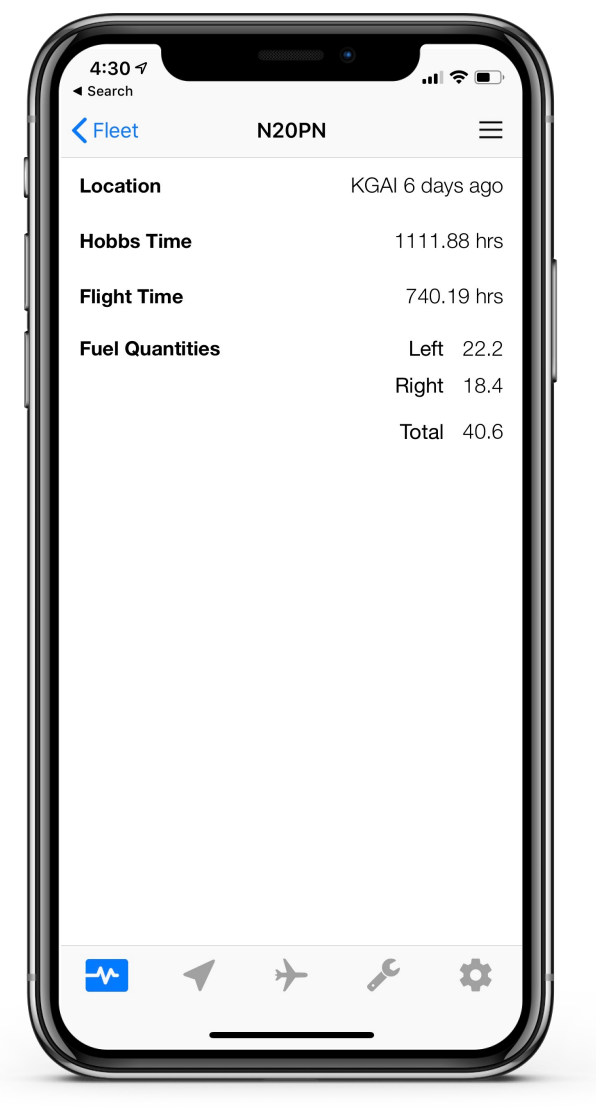

| <b>4:29 √</b><br>◀ Search |               | •       | 奈 ■)            |
|---------------------------|---------------|---------|-----------------|
| Fleet                     |               | N732AB  | ≡               |
| <b>17</b>                 | <b>KJYO</b> - | 1.20hrs | — <b>KJYO</b> > |
| Feb 2019                  | 1652          |         | 1804            |
| <b>17</b>                 | <b>KJYO</b> - | 2.20hrs | — <b>KJYO</b> > |
| Feb 2019                  | 1337          |         | 1550            |
| <b>16</b>                 | <b>KJYO</b> - | 0.88hrs | — <b>KJYO</b> > |
| Feb 2019                  | 1535          |         | 1628            |
| <b>15</b>                 | <b>KHGR</b> - | 0.79hrs | — <b>KJYO</b> > |
| Feb 2019                  | 1824          |         | 1911            |
| <b>15</b>                 | <b>KJYO</b> - | 0.88hrs | — KHGR >        |
| Feb 2019                  | 1640          |         | 1734            |
| <b>14</b>                 | <b>ксно</b> - | 0.81hrs | — <b>KJYO</b> > |
| Feb 2019                  | 1440          |         | 1528            |
| <b>14</b>                 | <b>KJYO</b> - | 0.99hrs | — ксно >        |
| Feb 2019                  | 1230          |         | 1329            |
| ~                         | -             | + #     | <sup>د</sup> ې  |

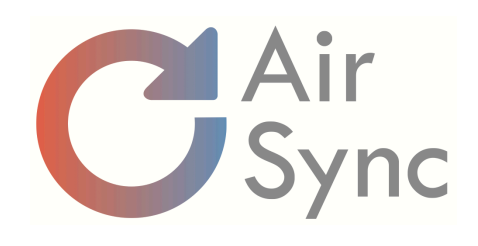

## **Arrival Notifications**

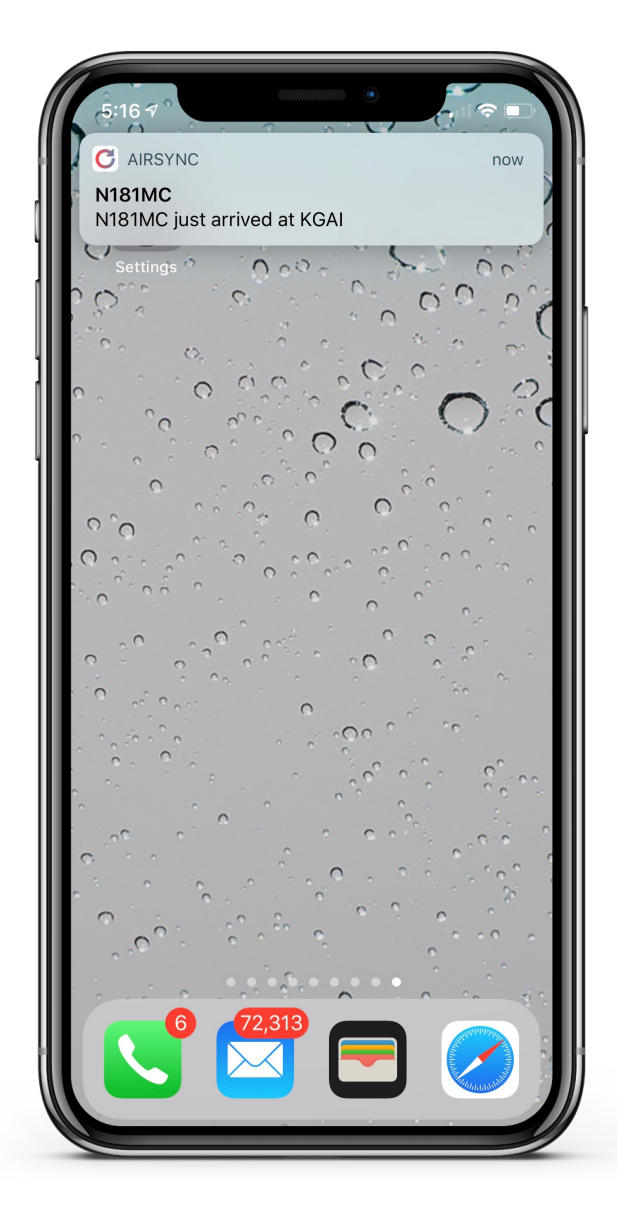

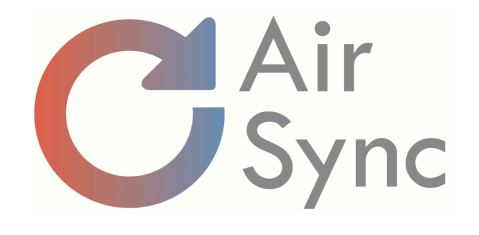

# Trip Details

| 5:36 7                    | .ul ≎ ■    |
|---------------------------|------------|
| <b>N732AB</b> Trip Deta   | ils        |
| Add to LogT               | en Pro     |
| Detail                    |            |
| Start Date                | 05/30/2019 |
| Origin                    | KJYO       |
| Destination               | KJYO       |
| Hobbs Time                | 1.45 hrs   |
| Flight Time               | 1.07 hrs   |
| Fuel                      |            |
| Fuel Used                 | 17.19 gal  |
| Gal/Hr Hobbs              | 11.9       |
| Gal/Hr Flight             | 16.1       |
| Notes                     | Edit       |
| Business trip to customer |            |
| Squawks                   | Edit       |
| Мар                       |            |
|                           |            |
|                           |            |

- One click to add flight to Logbook
- Make notes for purpose of trip (export to Excel at end of year for taxes)
- Add squawks for maintenance

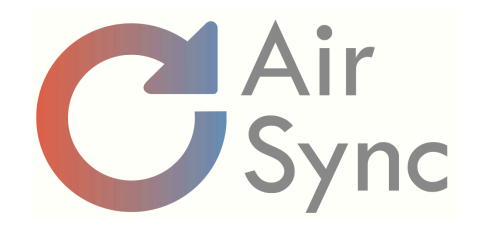

## "Hey Siri"

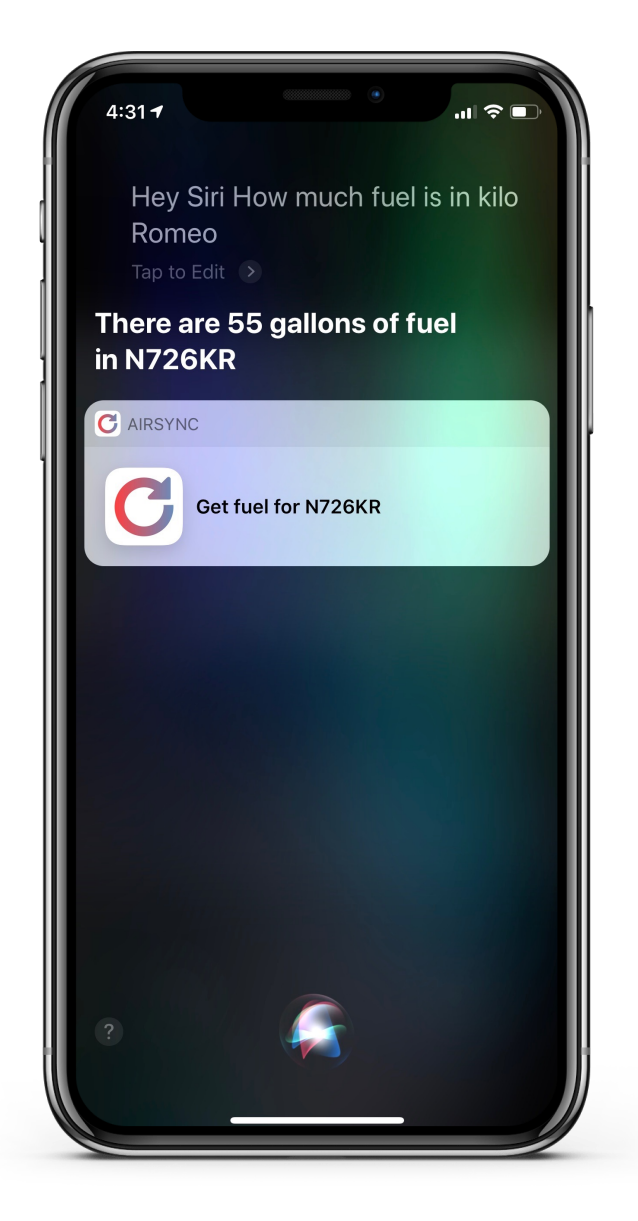